## Création de graphiques avec ChartGo en ligne

1- Se rendre à l'adresse suivante pour avoir le site en français : <u>https://www.chartgo.com/index\_fr.jsp</u>

2- Sur la page d'accueil, dans la partie « Paramètres du graphique », laisser les paramètres par défaut : type de graphiques (barres), largeur et hauteur...

| Généra<br>graphiqu                                                              | eur de                |                                                  |           |                               |     |                                                  |                                      |                       |
|---------------------------------------------------------------------------------|-----------------------|--------------------------------------------------|-----------|-------------------------------|-----|--------------------------------------------------|--------------------------------------|-----------------------|
| graphigu                                                                        | eur de                |                                                  | for dec   |                               |     |                                                  |                                      |                       |
| 0                                                                               | es en ligr            | ne. Créer des grap                               | hiques à  |                               |     |                                                  |                                      |                       |
| barres, c                                                                       | rculaire o            | u linéaires. Vous n'                             | avez qu'à |                               |     |                                                  |                                      |                       |
| u graphique et qu'à cl                                                          | donnees<br>quer le bo | dans la section des<br>outon Créer.              | donnees   |                               |     |                                                  |                                      |                       |
| - Or abrinder of days of                                                        | 444.10.00             |                                                  |           |                               |     |                                                  |                                      |                       |
|                                                                                 | ADERCI                | EXCEL OU CS                                      | ,         |                               |     |                                                  |                                      |                       |
| CREEK GRAPHIQUE                                                                 | APERÇ                 | EACEL OU CS                                      |           |                               |     |                                                  |                                      |                       |
|                                                                                 |                       |                                                  |           |                               |     |                                                  |                                      |                       |
| Paramètres du                                                                   | Graphig               | 110                                              |           |                               |     |                                                  |                                      |                       |
| Paramètres du                                                                   | Graphiq               | ue                                               |           |                               |     |                                                  |                                      |                       |
| Paramètres du                                                                   | Graphiq               | <b>UE</b>                                        |           | Hauteur                       |     | Couleur de fond                                  | Étiquettes X                         |                       |
| Paramètres du                                                                   | Graphiq               | Largeur<br>600                                   | ÷         | Hauteur<br>500                | ¢ i | Couleur de fond<br>Bleu dégradé t                | Étiquettes X<br>Horizontal           |                       |
| Paramètres du<br>Type de graphique                                              | Graphiq<br>▼          | Largeur<br>600                                   | ÷         | Hauteur<br>500                | ¢   | Couleur de fond<br>Bleu dégradé                  | Étiquettes X<br>Horizontal           | <b>¢</b> i            |
| Paramètres du<br>ype de graphique<br>Barres                                     | Graphiq               | Largeur<br>600<br>Sous-titre                     | ÷         | Hauteur<br>500<br>Titre axe X | ¢   | Couleur de fond<br>Bleu dégradé f<br>Titre axe Y | Étiquettes X<br>Horizontal<br>Source | ¢ i                   |
| Paramètres du<br>Fype de graphique<br>Barres<br>Tre graphique                   | Graphiq               | Largeur<br>600<br>Sous-titre                     | \$        | Hauteur<br>500<br>Titre axe X | ¢ i | Couleur de fond<br>Bleu dégradé 4                | Étiquettes X<br>Horizontal<br>Source | • i                   |
| Paramètres du<br>Iype de graphique<br>Barres                                    | Graphiq<br>▼ 1<br>i   | Largeur<br>600<br>Sous-titre                     | ¢         | Hauteur<br>500<br>Titre axe X | ↓ i | Couleur de fond<br>Bleu dégradé 4<br>Titre axe Y | Étiquettes X<br>Horizontal<br>Source | <ul> <li>i</li> </ul> |
| Paramètres du<br>Type de graphique<br>Barres<br>Titre graphique<br>Police Titre | Graphiq ■ i           | Largeur<br>600<br>Sous-titre<br>Police étiquette | ÷         | Hauteur<br>500<br>Titre axe X |     | Couleur de fond<br>Bleu dégradé 4<br>Titre axe Y | Étiquettes X<br>Horizontal<br>Source | ¢ i                   |

Compléter le titre de votre graphique dans la case dédiée (encadrée en rouge ci-dessus)

3 - Descendre en bas de page, jusqu'à « Données du graphique » :

| Données du Graphique                                           | Règles                                 | Exemple  | Excel |  |
|----------------------------------------------------------------|----------------------------------------|----------|-------|--|
| Données X                                                      | Données Y                              |          | ÷     |  |
| Finance<br>Boursier<br>Graphique<br>Trader<br>Actions<br>Forex | 600<br>200<br>300<br>400<br>300<br>200 |          |       |  |
| GROUPES                                                        | Group 1                                |          |       |  |
|                                                                | Couleurs Ré                            | gulières | ÷     |  |

Ici, il faudra remplacer les données par défaut (encadrées en rouge ci-dessus), par les données récoltées sur le site, comme dans l'exemple :

|    | Α        | В       | С |
|----|----------|---------|---|
| 1  |          | visites |   |
| 2  | 05/01/20 | 0       |   |
| 3  | 06/01/20 | 19      |   |
| 4  | 07/01/20 | 18      |   |
| 5  | 08/01/20 | 16      |   |
| 6  | 09/01/20 | 29      |   |
| 7  | 10/01/20 | 25      |   |
| 8  | 11/01/20 | 17      |   |
| 9  | 12/01/20 | 18      |   |
| 10 |          |         |   |
|    |          |         |   |

## Ce qui donnerait :

| Données du Graphique                                                                         | Règles Exemple Excel                        |
|----------------------------------------------------------------------------------------------|---------------------------------------------|
| Données X                                                                                    | Données Y                                   |
| 05/01/20<br>06/01/20<br>07/01/20<br>08/01/20<br>09/01/20<br>10/01/20<br>11/01/20<br>12/01/20 | 0<br>19<br>18<br>16<br>29<br>25<br>17<br>18 |
| GROUPES                                                                                      | Group 1                                     |
|                                                                                              | Couleurs Régulières 🗘                       |

4 – En bas de page, le bouton « Aperçu » permet de voir le résultat de votre travail.

| CRÉER GRAPHIQUE APERÇU EXCEL ou CSV RECOMMENCER |
|-------------------------------------------------|

5 – Si vous êtes satisfait du résultat, cliquer sur « Créer un graphique ». Il apparaît :

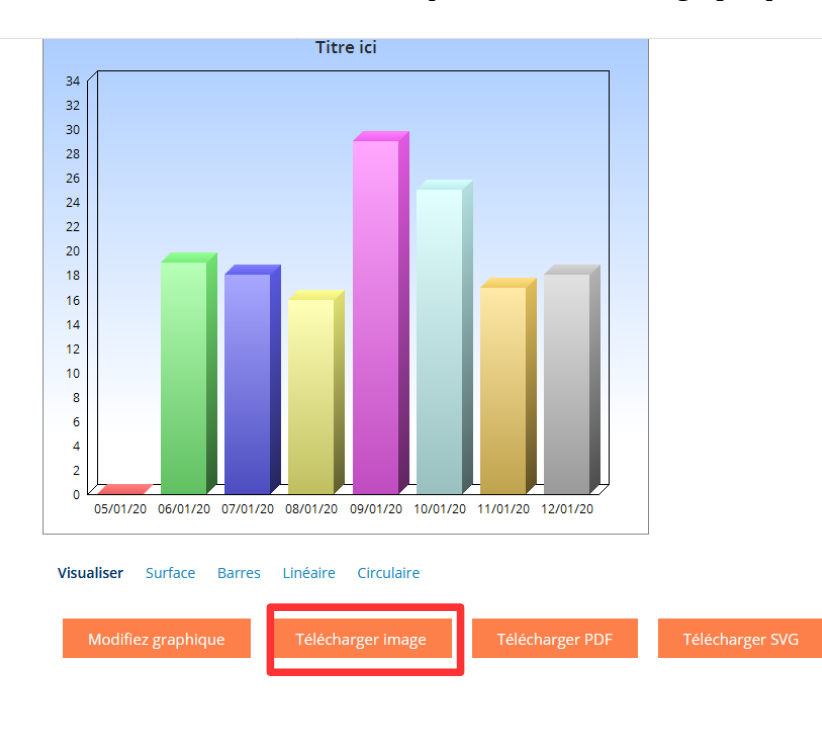

6 – Vous cliquez ensuite sur « Télécharger image ». Enregistrer le fichier en lui donnant un nom compréhensible avec votre nom de groupe ou de classe.

7 – Une autre solution est de faire directement une capture d'écran (par exemple sur une tablette).

Nuno MADEIRA – ERUN M3